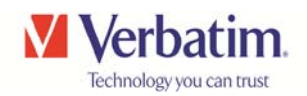

# Using 3<sup>rd</sup> Party Media Player Apps with Verbatim MediaShare Wireless

The MediaShare Wireless streaming device can be accessed through software supporting SMB protocols. There are a number of apps available via iTunes for this purpose and they support the playback of many file formats that the native video player does not support.

These apps utilise software to decode various file formats in real time and so the performance will be dependent on the hardware that you are using, for example, the processor in the 3<sup>rd</sup> generation iPad is considerably faster than the original and 2<sup>nd</sup> generation products. Some 3<sup>rd</sup> party player apps are supplied free of charge, others require payment. Please satisfy yourself to the suitability of any player to decode the file type that you require before purchase.

This is not a complete list of players available nor is it a list of recommended players, this document sets out to provide some assistance in the initial setup of some popular players.

In order to utilise any of the players shown below you will need to provide some information to set up the communication with the MediaShare. The basic information required consists of

| IP Address | 10.10.10.254 - default setting for MediaShare Wireless         |
|------------|----------------------------------------------------------------|
| User name  | admin - default setting for MediaShare Wireless                |
| Password   | (none – leave blank) - default setting for MediaShare Wireless |

After downloading any of the apps ensure that your iPad is connected to the MediaShare Wireless

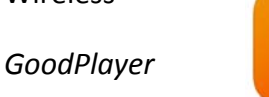

https://itunes.appie.com/app/goooplayer-movie-player-downloader/id416756729

When you open the app for the first time you will see a screen like this:

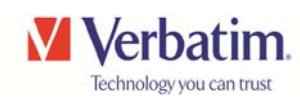

| iPad 夺               | 18:41<br>GoodPlayer | * 100% <b>m</b> |
|----------------------|---------------------|-----------------|
| ▼ Shared Servers [0] |                     |                 |
| ▼ Local Files [0]    |                     |                 |
|                      |                     |                 |
|                      |                     |                 |
|                      |                     |                 |
|                      |                     |                 |
|                      |                     |                 |
|                      |                     |                 |
|                      |                     |                 |
|                      |                     |                 |
|                      |                     |                 |
|                      |                     |                 |
|                      |                     |                 |
|                      |                     |                 |
|                      |                     |                 |
|                      |                     |                 |
|                      |                     |                 |
|                      |                     |                 |
|                      |                     |                 |
|                      |                     |                 |
|                      | Ŧ                   | C .             |
|                      |                     | ••••            |

Tap the network icon in the bottom right corner to see this screen

| iPad ᅙ               | 18:41   | ∦ 100% 💭 |
|----------------------|---------|----------|
| <b>〈</b> GoodPlayer  | Network |          |
|                      |         |          |
| Downloader & Browser |         | >        |
| Direct Streaming URL |         | >        |
|                      |         |          |
| SMB/CIFS Client      |         | >        |
| UPnP Client          |         | >        |
| WebDAV Client        |         | >        |
| FTP Client           |         | >        |
| SFTP Client          |         | >        |
| NFS Client           |         | >        |
|                      |         |          |
| Camera Roll          |         | >        |
|                      |         |          |

### Tap "SMB/CIFS Client" to set up

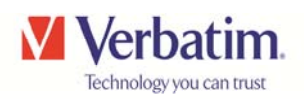

Enter the data for IP address and User Name, Alias is optional and then tap "Save"

| iPad 🗢            | 18:42             | 🕴 100% 🗔                 |
|-------------------|-------------------|--------------------------|
| <b>〈</b> SMB Serv |                   | Save                     |
| IP Address        | 10.10.254         |                          |
| Alias             | MediaShare        |                          |
| User Name         | admin             |                          |
| Password          |                   |                          |
| Workgroup         | Case Sensitive!   |                          |
|                   |                   |                          |
|                   |                   |                          |
|                   |                   |                          |
|                   |                   | _                        |
| Q                 | WERTYUIOP         | $\langle \times \rangle$ |
|                   |                   |                          |
| А                 | S D F G H J K L N | ext                      |
|                   |                   |                          |
| <b>☆</b>          | ZXCVBNM!?         | <b>☆</b>                 |
|                   |                   |                          |
|                   | 2123 2123         |                          |
|                   |                   |                          |

Once connected, you will see icons for the SD card and USB drive.

| iPad 중          |                  | 18:43          | ∦ 100% 💷) |
|-----------------|------------------|----------------|-----------|
| <b>&lt;</b> SMB |                  | Shared Folders |           |
| 8               | SDCard_Volume1   |                | (i) >     |
| 8               | USBDisk1_Volume1 |                | (i) >     |
|                 |                  |                |           |
|                 |                  |                |           |
|                 |                  |                |           |
|                 |                  |                |           |
|                 |                  |                |           |
|                 |                  |                |           |
|                 |                  |                |           |
|                 |                  |                |           |
|                 |                  |                |           |
|                 |                  |                |           |
|                 |                  |                |           |
|                 |                  |                |           |
|                 |                  |                |           |
| Sort            | Play All         | SMB Servers    | Downloads |

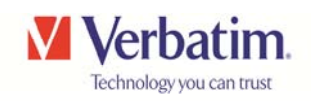

When you tap on a file you will have the options as listed below

| iPad ᅙ |                                                            | 18:43                                                                                                    | \$ 100% 📟                                                                                                    |
|--------|------------------------------------------------------------|----------------------------------------------------------------------------------------------------|----------------------------------------------------------------------------------------------------|
| く Shar | ed Folders                                                 | SDCard_Volume1                                                                                                    | Edit                                                                                                    |
| 8      | DCIM                                                       |                                                                                                    | (i) >                                                                                                    |
| 8      | PICTURE                                                    |                                                                                                    | (j) >                                                                                                    |
| en Co  | big_buck_bunny.avi<br>6 Nov 2013 13:26:48 477.65 MB        |                                                                                                    |                                                                                                    |
| WRW CO | big_buck_bunny.mkv<br>6 Nov 2013 12:45:50 99.40 MB         |                                                                                                    |                                                                                                    |
| 3      | big_buck_bunny.mpg<br>6 Nov 2013 14:06:32 288.57 MB        |                                                                                                    |                                                                                                    |
| 3      | big_buck_bunny.wmv                                         | Download                                                                                                    |                                                                                                    |
| (2)    | ESPD2013_0513_154256.XLS                                   | Play this URL                                                                                                    |                                                                                                    |
|        | ESPD2013_0513_154322.XLS                                   | Delete                                                                                                    |                                                                                                    |
| (1)    | ESPD2013_0513_154346.XLS                                   | Rename                                                                                                    |                                                                                                    |
| 0      | 13 May 2013 16:43:46 6.4 KB<br>ESPD2013_0520_160801.XLS    | Cancel                                                                                                    |                                                                                                    |
| 0      | 20 May 2013 17:08:00 6.4 KB<br>ESPD2013_0520_164625.XLS    |                                                                                                    |                                                                                                    |
| 675)   | 20 May 2013 17:46:24 6.4 KB<br>ESPD2013_0531_124049.XLS    |                                                                                                    |                                                                                                    |
| 6      | 31 May 2013 13:40:48 6.4 KB<br>ESPD2013_0531_124215.XLS    |                                                                                                    |                                                                                                    |
| 50     | 31 May 2013 13:42:14 6.4 KB<br>ESPD2013_0531_124513.XLS    |                                                                                                    |                                                                                                    |
| 63     | 31 May 2013 13:45:12 6.4 KB<br>ESPD2013_0531_124636.XLS    |                                                                                                    |                                                                                                    |
| Sort   | 31 May 2013 13:46:36 6.4 KB<br>FSPD2013.46:31 12:47:44 XLS | SMB Servers                                                                                                    | Downloads                                                                                                    |
| 20     | 31 May 2013 34 49 44 6.4 KB                                |                                                                                                    |                                                                                                    |
| iPad 중 |                                                            | 19:06                                                                                                    | * 99% 🗩                                                                                                    |
| Done   | 01:32 52:10                                                |                                                                                                    |                                                                                                    |
|        |                                                            |                                                                                                    |                                                                                                    |
|        |                                                            |                                                                                                    |                                                                                                    |
|        |                                                            |                                                                                                    |                                                                                                    |
|        | -                                                          |                                                                                                    |                                                                                                    |
|        |                                                            |                                                                                                    |                                                                                                    |
|        |                                                            | 92                                                                                                    |                                                                                                    |
|        |                                                            |                                                                                                    | Martin State                                                                                                    |
|        |                                                            |                                                                                                    |                                                                                                    |
|        | 14                                                         |                                                                                                    |                                                                                                    |
|        |                                                            |                                                                                                    |                                                                                                    |
| -      | The second                                                 |                                                                                                    | A REAL PROPERTY.                                                                                                    |
| 2      |                                                            |                                                                                                    | Constanting of the local division of the local division of the loc |
| DA     |                                                            |                                                                                                    | Charles Developmenting                                                                                                    |
| SI T   |                                                            |                                                                                                    | A A A A A A A A A A A A A A A A A A A                                                                                                    |
|        |                                                            | And the Real Property in the Party of the Party of the Pa | All Contraction and All Contraction                                                                                                    |
| S. E.  |                                                            | •                                                                                                    | arright Stern                                                                                                    |

Big Buck Bunny (c) copyright 2008, Blender Foundation / <u>www.bigbuckbunny.org</u>

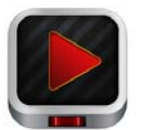

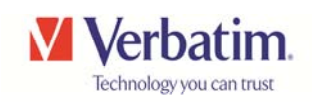

i*Media Player* 

#### https://itunes.apple.com/app/imedia-player/id544635606

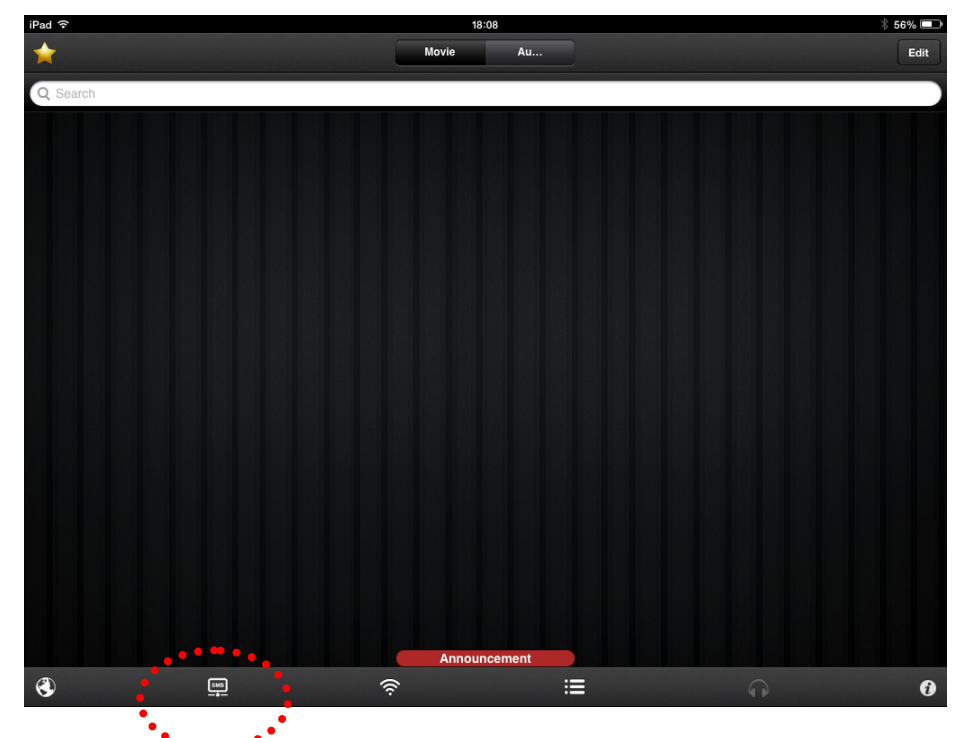

Tap the SMB icon to set up a new connection

| iPad ᅙ |                                             | 18:09    | * 56% 💷 |
|--------|---------------------------------------------|----------|---------|
| Back   | Added                                       | Seaching | Edit    |
| ,      | New Connection<br>Tap to Add new connection |          | >       |
|        |                                             |          |         |
|        |                                             |          |         |
|        |                                             |          |         |
|        |                                             |          |         |
|        |                                             |          |         |
|        |                                             |          |         |
|        |                                             |          |         |
|        |                                             |          |         |
|        |                                             |          |         |
| +      |                                             | Ŷ        | ţţ      |

Tap "New Connection" to add connection to MediaShare Wireless

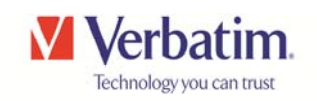

Enter the address details, ensure Guest Login is disabled and set Username as "admin"- then tap "Login"

| iPad ᅙ                                      |                     | 18:09          |       |       | * 56% 🗖 |
|---------------------------------------------|---------------------|----------------|-------|-------|---------|
| Back                                        | Cancel Log          | in Information | Login |       |         |
| New Connection<br>Tap to Add new connection | Display Information |                |       |       | >       |
|                                             | Display Name        | MediaShare     |       |       |         |
|                                             | Address             | 10.10.10.254   |       |       |         |
|                                             | Login Information   |                |       |       |         |
|                                             | Login as Guest      | 0              | FF    |       |         |
|                                             | Username            | admin          |       |       |         |
|                                             | Password            | Password       |       |       |         |
|                                             | Auto Login          | ON             |       |       |         |
| Q W E                                       | RT                  | Y U I          |       | D P   |         |
| AS                                          | D F G               | i H J          | к     | L re  | turn    |
|                                             | C V                 | BNM            | !,    | ?     | Ŷ       |
| .?123                                       |                     |                |       | .?123 |         |

MediaShare storage elements will be displayed as below

| iPad 穼          | 18:10         | * 56% 🗔 |
|-----------------|---------------|---------|
| Close           | MediaShare    |         |
| Q Search        |               |         |
| iPC\$           |               | >       |
| SDCard_Volume1  |               | >       |
| SBDisk1_Volume1 |               | >       |
|                 |               |         |
|                 |               |         |
|                 |               |         |
|                 |               |         |
|                 |               |         |
|                 |               |         |
|                 |               |         |
|                 |               |         |
|                 |               |         |
| A               |               | IA.     |
| A               | <u>La</u> ( ) |         |

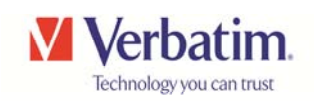

| iPad S | ≎ <sup>18:10</sup><br>MediaShare                               | * 56% 📼<br>Edit |
|--------|----------------------------------------------------------------|-----------------|
| Q 8    | Search                                                         |                 |
| SDO    | Card_Volume1                                                   |                 |
|        | <br>Up to parent folder                                        |                 |
|        | .Thumbs<br>Modified: Mar 27, 2013 01:28:40 PM                  | ٥               |
|        | . vst<br>Modified: Nov 06, 2013 03:06:10 PM                    | ٥               |
|        | DCIM<br>Modified: Mar 27, 2013 01:33:34 PM                     | ٥               |
|        | PICTURE<br>Modified: Oct 09, 2013 04:17:02 PM                  | ٥               |
| 5      | big_buck_bunny.avi<br>Modified: Nov 06, 2013 01:26:48 PM       | 477.65 MB 횓     |
| 5      | big_buck_bunny.mkv<br>Modified: Nov 06, 2013 12:45:50 PM       | 99.40 MB 횓      |
| 5      | big_buck_bunny.mpg<br>Modified: Nov 06, 2013 02:06:32 PM       | 288.57 MB 🔕     |
| 5      | big_buck_bunny.wmv<br>Modified: Nov 06, 2013 01:53:32 PM       | 61.36 MB 🔕      |
|        | ESPD2013_0513_154256.XLS<br>Modified: May 13, 2013 04:42:56 PM | 6.41 КВ 🔕       |
|        | ESPD2013_0513_154322.XLS<br>Modified: May 13, 2013 04:43:22 PM | 6.41 KB 📀       |
|        | ESPD2013_0513_154346.XLS<br>Modified: May 13, 2013 04:43:46 PM | 6.41 KB 🔕       |
| Â      | e                                                              | ţţ.             |

Opening the SDCard volume lists the card contents as below

Opening a movie file the playback screen looks like this

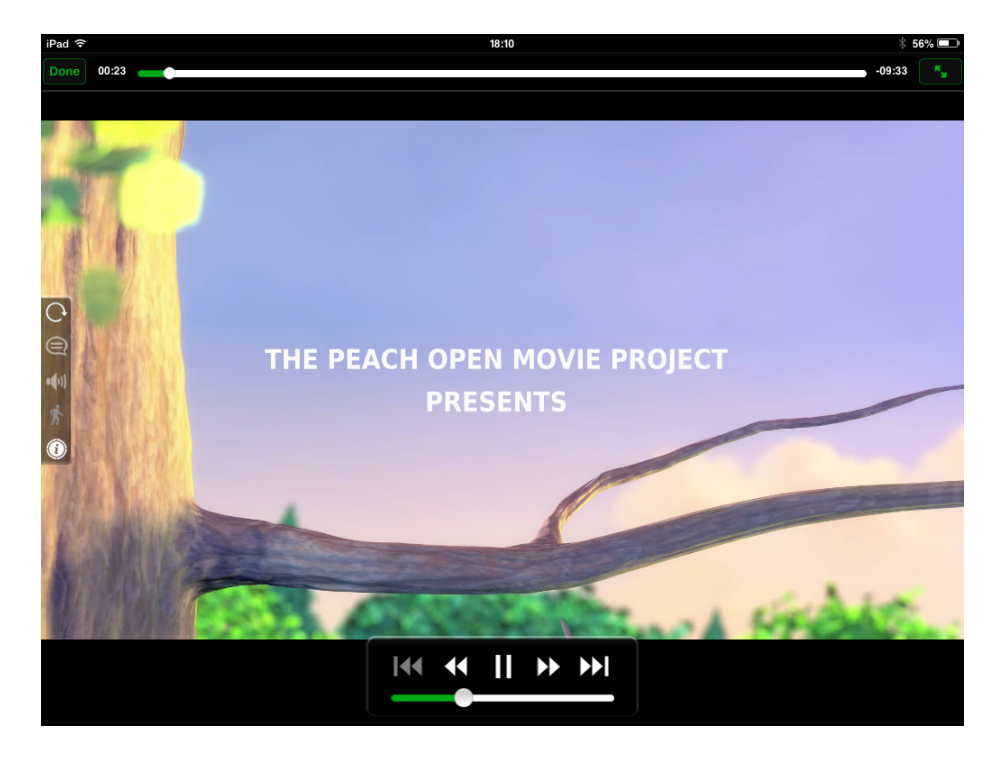

Big Buck Bunny (c) copyright 2008, Blender Foundation / <u>www.bigbuckbunny.org</u>

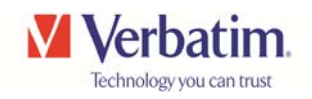

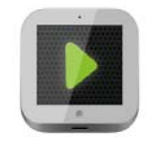

OPlayerHD Lite

## https://itunes.apple.com/app/oplayerhd-lite-best-free-video/id385896088

| iPad 🍞 |   | •            |      | 18:24                                   | \$ 54% 💷                          |
|--------|---|--------------|------|-----------------------------------------|-----------------------------------|
|        | + | File Servers | Edit |                                         |                                   |
|        |   | •            |      |                                         |                                   |
|        |   | My Documents |      | • • • • • • • • • • • • • • • • • • • • |                                   |
| :=     |   |              |      | • • • • • • • • • • • • • • • • • • • • | $\bullet \bullet \bullet \bullet$ |
| Æ      |   | iPod Library |      |                                         |                                   |
|        |   |              |      | • • • • • • • • • • • • • • • • • • • • |                                   |
|        |   | Open URL     |      | ••••••                                  | $\bullet \bullet \bullet \bullet$ |
| U      |   |              |      | • • • • • • • • • • • • • • • • • • • • | $\circ \circ \circ$               |
|        |   |              |      |                                         |                                   |
| -      |   |              |      |                                         |                                   |
| _      |   |              |      |                                         |                                   |
|        |   |              |      |                                         |                                   |
|        |   |              |      | • • • • • • • • • • • • • • • • • • • • |                                   |
|        |   |              |      | ••••••                                  | $\bullet \bullet \bullet \bullet$ |
|        |   |              |      |                                         |                                   |
|        |   |              |      | OPlayor                                 |                                   |
|        |   |              |      | OPidyei                                 |                                   |
|        |   |              |      |                                         |                                   |
|        |   |              |      |                                         | $\bullet \bullet \bullet \bullet$ |
|        |   |              |      | • • • • • • • • • • • • • • • • • • • • |                                   |
|        |   |              |      | • • • • • • • • • • • • • • • • • • • • | $\bullet \bullet \bullet \bullet$ |
|        |   |              |      |                                         |                                   |
|        |   |              |      |                                         |                                   |
|        |   |              |      |                                         |                                   |
|        |   |              |      |                                         |                                   |
|        |   |              |      |                                         | $\bullet \bullet \bullet \bullet$ |
| 3      |   |              |      | • • • • • • • • • • • • • • • • • • • • |                                   |
|        |   |              |      |                                         | $\circ \circ \circ \circ$         |
|        |   |              |      |                                         |                                   |
|        |   |              |      |                                         |                                   |
|        |   |              |      |                                         |                                   |
|        |   |              |      |                                         |                                   |

Tap the "+" icon to add Server

| iPad 중       |              |                 | 18:24      | ∦ 54% 💷                     |
|--------------|--------------|-----------------|------------|-----------------------------|
|              | File Ser     | vers Edit       |            |                             |
| :=           | My Documents | Close           | Add Server |                             |
| æ            | iPod Library |                 |            |                             |
|              | Open URL     | Add Server      |            | • • • • • • • • • • • • •   |
|              |              | Windows Host (S | Samba)     |                             |
|              |              | FTP Host        |            | • • • • • • • • • • • • • • |
| $\sim$       |              | Dropbox         |            |                             |
|              |              | •               |            |                             |
|              |              |                 |            |                             |
|              |              |                 |            |                             |
|              |              |                 |            |                             |
|              |              |                 |            |                             |
|              |              |                 |            |                             |
|              |              |                 |            |                             |
|              |              |                 |            |                             |
|              |              |                 |            |                             |
|              |              |                 |            |                             |
|              |              |                 |            |                             |
|              |              |                 |            |                             |
|              |              |                 |            | • • • • • • • • • • • •     |
| - <b>6</b> - |              |                 |            |                             |
|              |              |                 |            |                             |
| 0.0.0        |              |                 |            |                             |

Tap on "Windows Host (Samba)

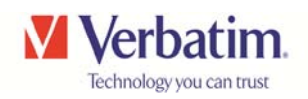

Enter the data for Host address and Username, Host Title is optional and then tap "Save"

| iPad ᅙ |              |              |     | 18:24     |         |        |                 | * 54% 💷 |  |  |
|--------|--------------|--------------|-----|-----------|---------|--------|-----------------|---------|--|--|
|        | + File Se    | Add Server   | Ade | d Windows | s Host  | Save   |                 |         |  |  |
| :=     | My Documents | Host Address |     |           |         |        |                 |         |  |  |
|        | iPod Library | Host         |     | 10.10.    | 10.254  | 8      | • • • • • • • • |         |  |  |
| a      | 🧷 Open URL   | Port         |     |           | 139     |        |                 |         |  |  |
|        |              | Authorizat   | ion |           |         |        |                 |         |  |  |
| $\geq$ |              | Username     |     |           |         |        | ••••            |         |  |  |
|        |              | Password     |     |           |         |        |                 |         |  |  |
|        |              | Host Title   |     |           |         |        |                 |         |  |  |
|        |              | Title        |     | Or        | tional  |        |                 |         |  |  |
| 1      | 2 3          | 4            | 5   | 6         | 7       | 8      | 9 0             |         |  |  |
|        | ~ ;          | ( )          |     | , /       | · · · · | * %    | ? re            | eturn   |  |  |
| #+=    | = undo       | @            | &   | #         | =       | +      | , .             | #+=     |  |  |
|        | ABC          | :            | /   | _         | -       | .co.uk | ABC             |         |  |  |

## Tap the SAMBA server listed

| iPad 중  |                | 18:2         | 25                            |               | * 54% 💷                                 |         |
|---------|----------------|--------------|-------------------------------|---------------|-----------------------------------------|---------|
|         | + File Servers | Edit • • • • |                               |               |                                         |         |
| :=      | My Documents   | >            |                               | ••••          |                                         |         |
| æ       | iPod Library   | > • • • • •  | • • • • • • • • • • • • • • • | • • • • • • • |                                         |         |
| 6       | Open URL       | > Ope        | n the media source            | by taping     | g on the name of the drive.             |         |
|         | MediaShare     | · · ·        |                               | , , ,         | -                                       |         |
|         |                | iPad 🤝       |                               |               | 18:25                                   | * 54% 💷 |
|         |                |              | + File Servers                | Edit          |                                         |         |
|         |                | • ≔          | My Documents                  |               | Name ▲ Date Size Kind Q                 |         |
|         |                | · (#)        | iPod Library                  |               | Succeed to list                         |         |
|         |                |              | Ø Open URL                    |               | SDCard_Volume1<br>1970-01-01 01:00:00   |         |
|         |                |              | 🚑 MediaShare                  | >             | USBDisk1_Volume1<br>1970-01-01 01:00:00 |         |
| (r ‡ :: |                | ×<br>≎       |                               |               |                                         |         |
|         |                | •••          |                               |               |                                         |         |

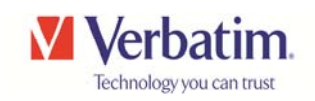

| iPad ᅙ |   |                |      |     | 18:25 *                                              | 54% ( |   |
|--------|---|----------------|------|-----|------------------------------------------------------|-------|---|
|        | + | File Servers   | Edit | Bac | sck SDCard_Volume1                                   |       |   |
| :=     |   | My Documents   |      | Nam | me▲ Date Size Kind Q                                 |       | D |
|        |   | iPod Library   |      |     | Succeed to list                                      |       |   |
|        |   | Open URL       |      |     | DCIM<br>2013-03-27 13:33:34                          |       |   |
| 0      | R | 🔐 MediaShare 🔶 |      |     | PICTURE<br>2013-10-09 16:17:02                       |       |   |
|        |   |                |      |     | big_buck_bunny.avi<br>500.9 MB 2013-11-06 13:26:48   |       |   |
|        |   |                |      |     | big_buck_bunny.mkv<br>104.2 MB 2013-11-06 12:45:50   |       |   |
|        |   |                |      |     | big_buck_bunny.mpg<br>302.6 MB 2013-11-06 14:06:32   |       |   |
|        |   |                |      |     | big_buck_bunny.wmv<br>64.3 MB 2013-11-06 13:53:32    |       |   |
|        |   |                |      |     | ESPD2013_0513_154256.XLS                             |       |   |
|        |   |                |      |     | ESPD2013_0513_154322.XLS<br>7 KB 2013-05-13 16-43:22 |       |   |
|        |   |                |      |     | ESPD2013_0513_154346.XLS 7KB 2013-05-13 16.43:46     |       |   |
|        |   |                |      |     | ESPD2013_0520_160801.XLS<br>7 KB 2013-05-20 17:08:00 |       |   |
|        |   |                |      |     | ESPD2013_0520_164625.XLS<br>7 KB 2013-05-20 17.46:24 |       |   |
|        |   |                |      |     | ESPD2013_0531_124049.XLS<br>7 KB 2013-05-31 13:40:48 |       |   |
| •      |   |                |      |     | ESPD2013_0531_124215.XLS<br>7 KB 2013-05-31 13:42:14 |       |   |
| • • •  |   |                |      | Ľ   | ESPD2013_0531_124513.XLS<br>7 KB_2013-05-31 13:45:12 | ÷.    | t |

Opening the SDCard volume lists the card contents as below

Opening a movie file the playback screen looks like this

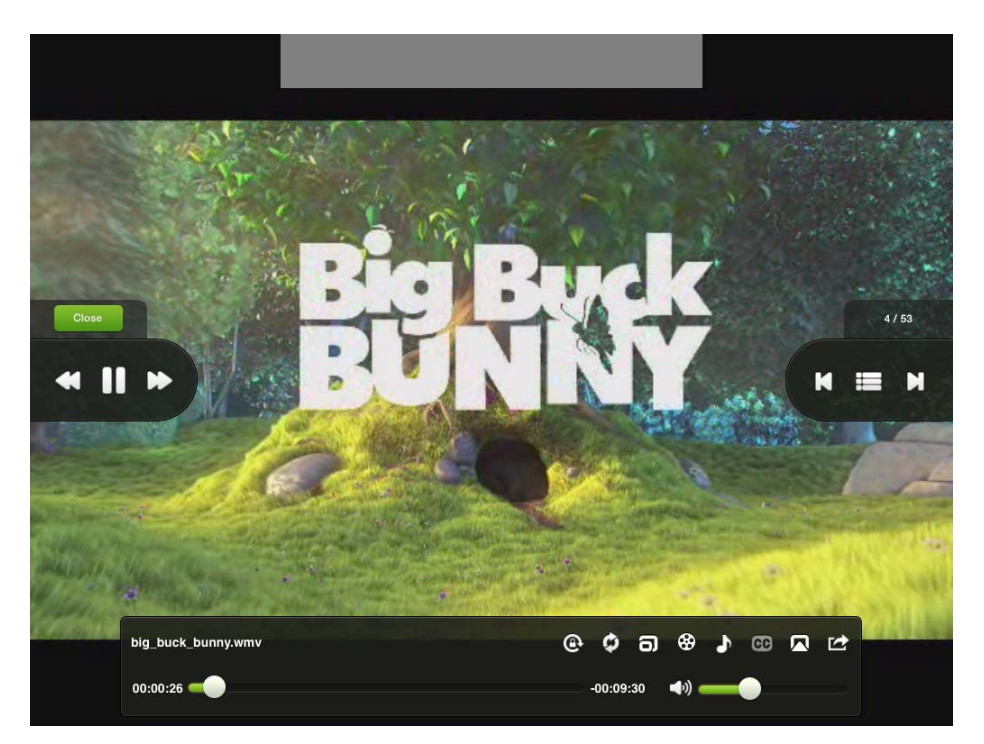

Big Buck Bunny (c) copyright 2008, Blender Foundation / <u>www.bigbuckbunny.org</u>